# User Guide

# 09.8 Administration and HRM Administration and HRM-MA-186-Pension Management( Pension Reports WNOP) Ver 2.0.0

For

Supply, delivery, installation, Commissioning, Training and Maintenance of Enterprise Resource Planning System (DMMC-ERP)

For

# DEHIWALA MOUNT-LAVINIA MUNICIPAL COUNCIL

Ву

EMETSOFT (PVT) LTD

#### 1. REVISION HISTORY

DateVersionDescriptionAuthor08-03-20220.0.1 Initial versionEMETSOFT IMP Team26-04-20220.1.1 Modifications to the reportEMETSOFT IMP Team28-04-20221.0.0 Final ReleaseProject Manager19-05-20222.0.0 Enhancements for the manualProject Manager

#### 2. TABLE OF CONTENTS

Page No.

| 1. | Revision History                           | . 2 |
|----|--------------------------------------------|-----|
| 2. | TABLE OF CONTENTS                          | 2   |
| 3. | THE PROCESS                                | 4   |
| 4. | Pension Management( Pension Reports/ WNOP) | 5   |

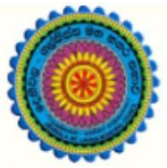

# ENTERPRISE RESOURCE PLANNING (ERP)

## Dehiwala Mount Lavinia Municipal Council

Welcome to the Easiest, Fastest, most Secure, FIRST & the ONLY ERP for the LGA sector

# PENSION MANAGEMENT (PENSION REPORTS/ WNOP)

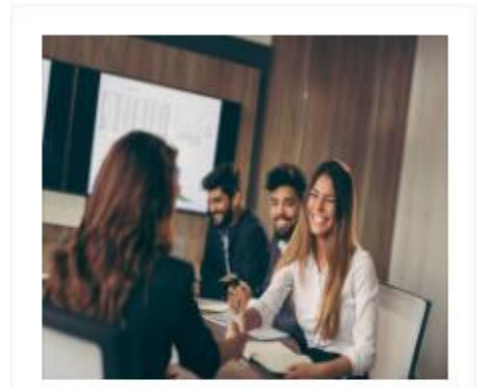

Human Resource Management

HR, administration, recruitements, Personal Files

READ MORE

### 3. THE PROCESS

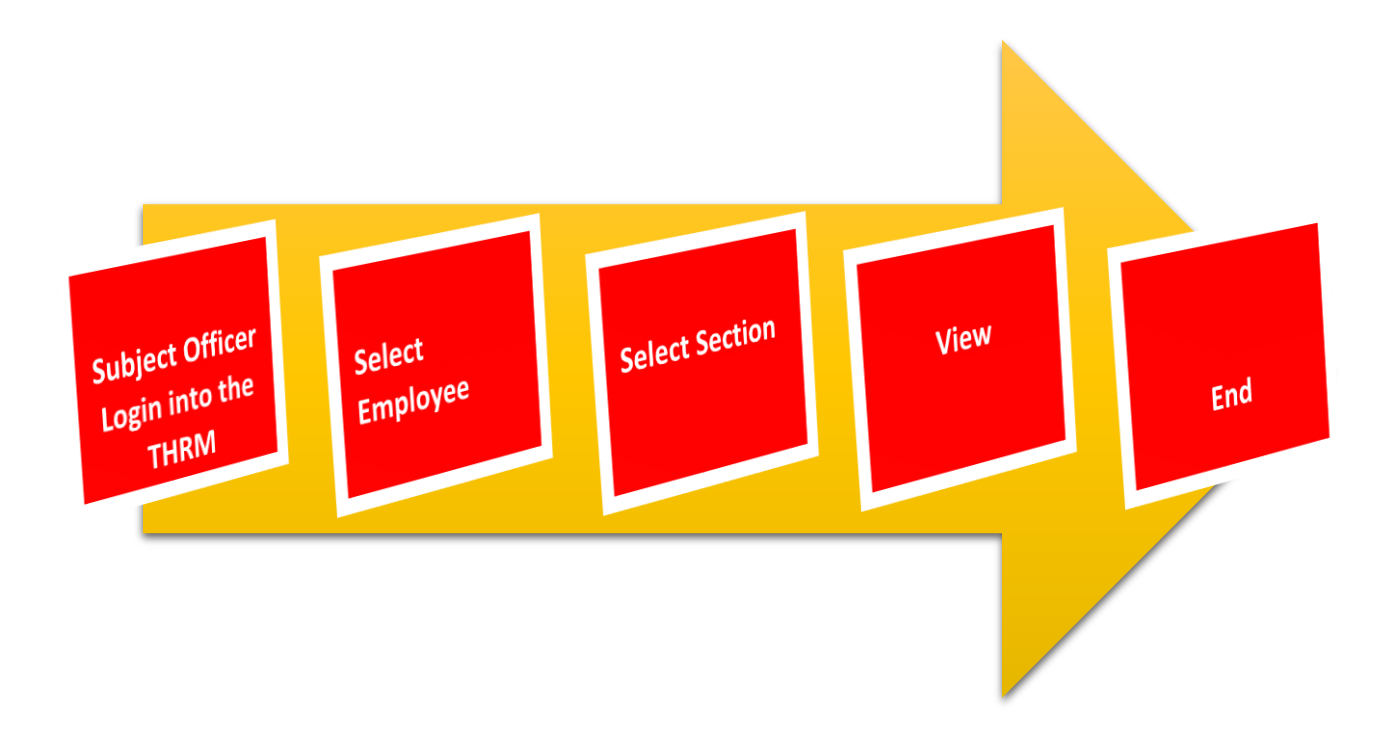

#### 4. PENSION MANAGEMENT( PENSION REPORTS/ WNOP)

STEP: 01 Click On this Icon in ERP Page

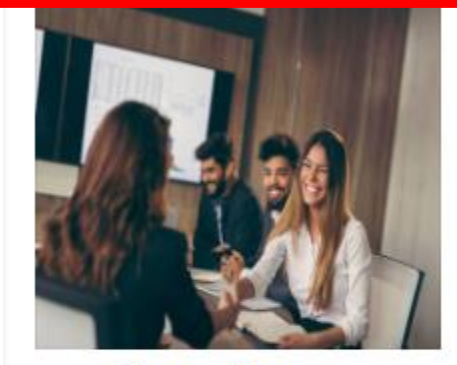

Human Resource Management

HR, administration, recruitements, Personal Files

READ MOR

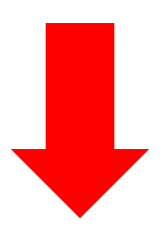

STEP: 02 Login using your user name and password to the system

| sahan_Emet          Advanced Options       Log In |                  |        |
|---------------------------------------------------|------------------|--------|
| Advanced Options     Log In                       | sahan Emet       |        |
| Advanced Options     Log In                       |                  |        |
|                                                   | Advanced Options | Log In |

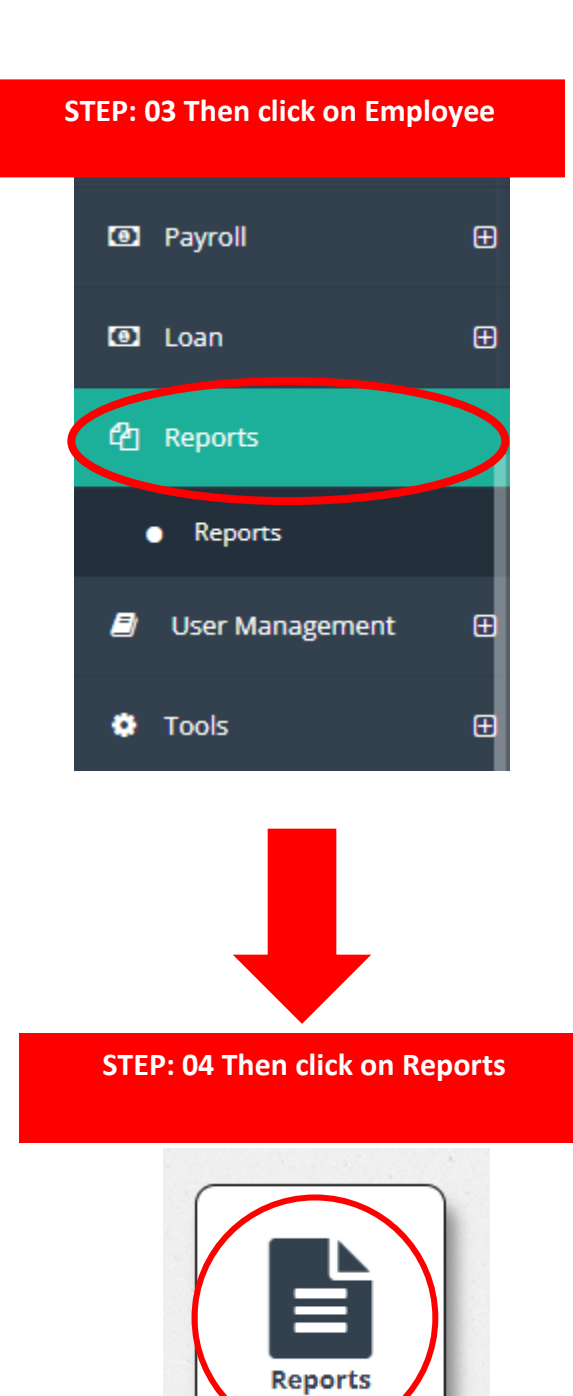

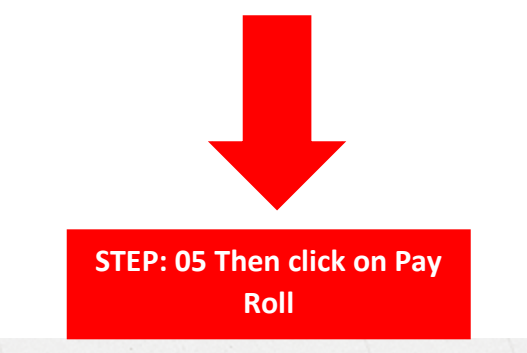

| Select a report                                       |
|-------------------------------------------------------|
| ■-HRM Reports                                         |
| Employee Reports                                      |
| E-Leave & Attendance                                  |
| -Pay Roll                                             |
| Salary Book                                           |
| -Salary Book-Portrait                                 |
| -Salary Book-Integrated Columns                       |
| -Salary Book-Summary                                  |
| -Pay Slip                                             |
| -Salary History                                       |
| EPF                                                   |
| EPF Six Month                                         |
| ETF                                                   |
| ETF Six Month                                         |
| WNOP                                                  |
|                                                       |
|                                                       |
| ETF<br>ETF Six Month<br>WNOP<br><u>Salary Advance</u> |

01. Click on WNOP

## STEP: 04 Then Select Employee

| <ul> <li>All Employee</li> <li>Selected Employee</li> </ul> |            | _  |   | Organization: | 02 | ~ |
|-------------------------------------------------------------|------------|----|---|---------------|----|---|
| 1                                                           | 01         |    |   |               |    |   |
| Salary Type:                                                |            |    |   |               |    |   |
| Monthly                                                     |            | 03 | ~ |               |    |   |
| Salary Session:                                             |            |    |   |               |    |   |
| Session: 10/1/2021 To 10/31/202                             | 1[Monthly] | 04 | ~ |               |    |   |

- 01. Select Employee Name
- 02. Select Organization
- 03. Select Salary Type
- 04. Select Salary Session

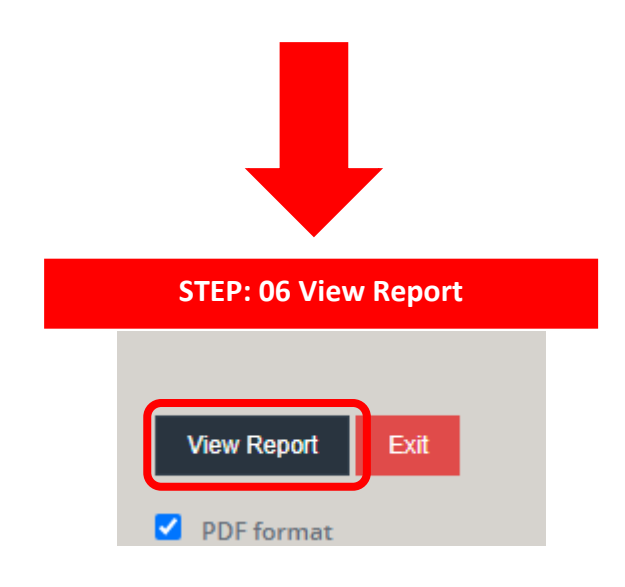